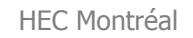

HEC MONTREAL

Service de gestion des technologies de l'information

Section Technopédagogie

# **Guide Utilisation** Conversion de notes

Version 2.0

Cette application ne représente qu'une des méthodes proposées aux professeurs afin de convertir les notes en lettres.

| Version | Auteur(s)                     | Date modifiée | Commentaire |
|---------|-------------------------------|---------------|-------------|
| 1.0     | Mona Yazbeck                  | 2006-03-08    |             |
| 2.0     | Mona Yazbeck, Germain Belzile | 2006-06-01    |             |
|         |                               |               |             |
|         |                               |               |             |
|         |                               |               |             |
|         |                               |               |             |

## Applications :

Pour aider les professeurs et chargés de cours dans l'opération de compilation et de conversion de notes, un tableur Excel a été développé. Dans les groupes de premier cycle et les groupes de deuxième cycle, les normes de conversions de notes sont différentes, notamment en ce qui concerne la distribution attendue ainsi que la répartition des lettres. C'est pourquoi deux outils différents sont mis à la disposition des professeurs et chargés de cours :

- Pour faire la conversion de notes de groupes de premier cycle : conversionnote\_v2.0\_cycle1.xls
- Pour faire la conversion de notes de groupes de cycle supérieur : conversionnote\_v2.0\_cycle2.xls

Il est à noter que ces outils devraient être utilisés avec des grands groupes seulement. Dans les petits groupes (et particulièrement dans les groupes de 2<sup>e</sup> cycle), la forme et l'étendue de la distribution ne sont aucunement prescrites et peuvent dépendre de la qualité des étudiants inscrits et de la nature de l'expérience pédagogique. C'est pour cette raison que cet outil est déconseillé pour les petits groupes.

Une description de l'utilisation de la notation littérale se trouve dans le «Petit guide d'utilisation de la notation littérale à l'intention des professeurs et chargés de cours» rédigé par Daniel Racette en avril 2006.

## Explications de l'application :

À l'ouverture de l'application, un avertissement de sécurité apparaîtra dans le haut de l'application, cliquez sur "Options". Dans la fenêtre qui s'ouvre, cliquer sur "Activer ce contenu" et sur "OK", pour être en mesure d'utiliser les fonctionnalités de l'application.

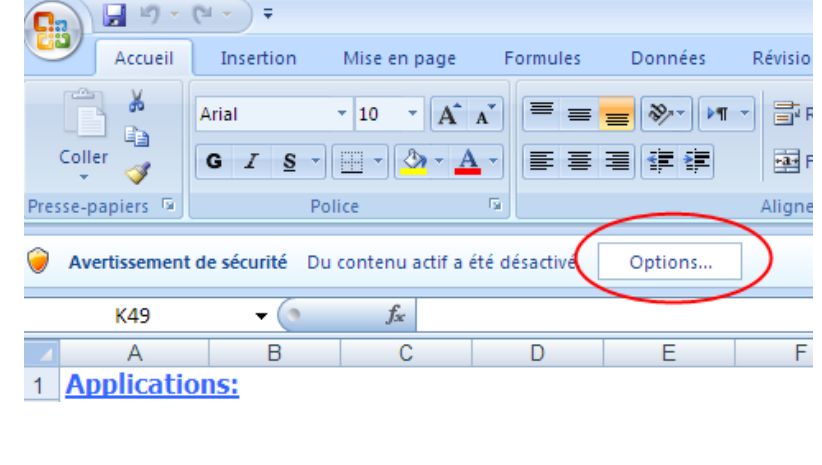

#### HEC Montréal

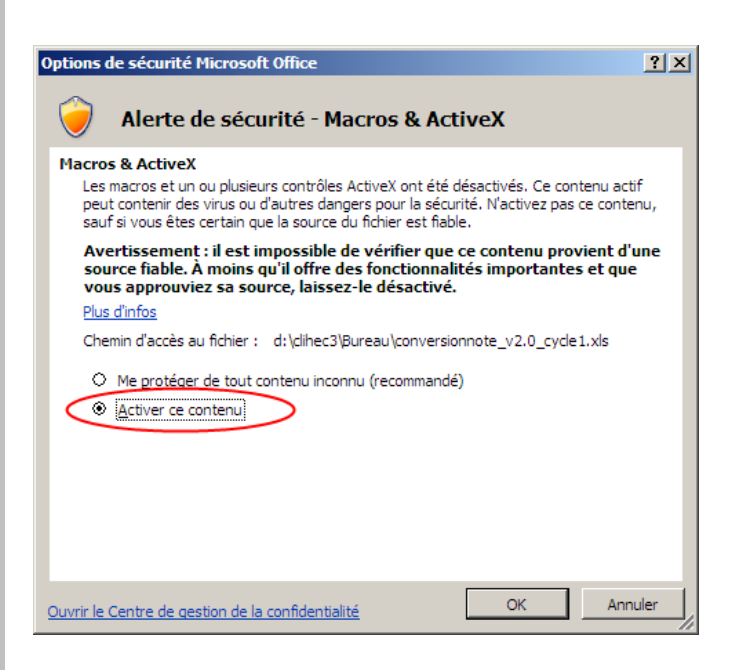

#### Cliquer sur la feuille « Conversion ».

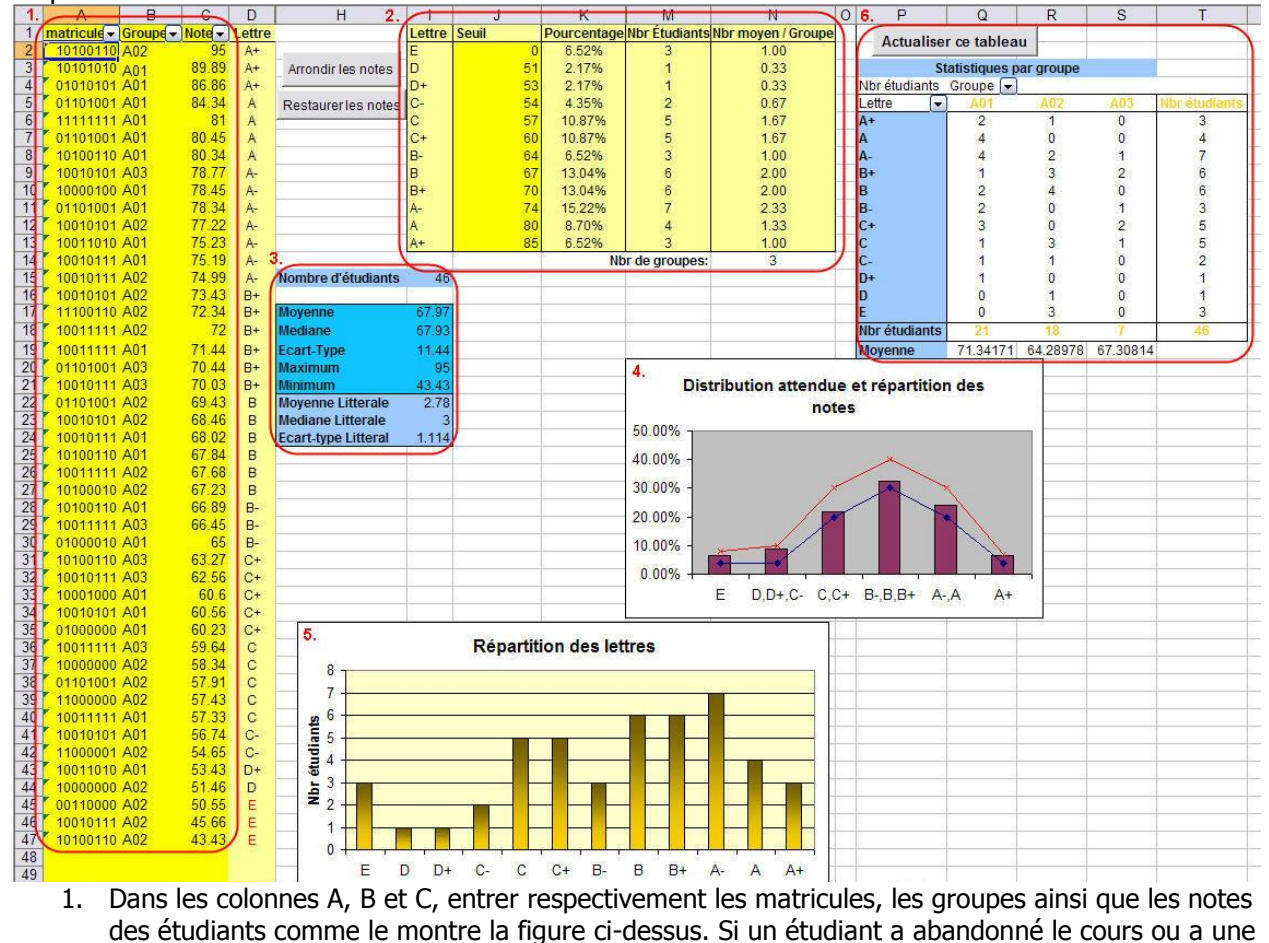

des étudiants comme le montre la figure ci-dessus. Si un étudiant a abandonné le cours ou a une note trop basse qui pourrait faire varier la moyenne significativement, il suffit de ne rien mettre dans la colonne C sous son matricule et tous les calculs se feront sans compter cette personne. **NOTE : Attention ne de pas ajouter le symbole % à côté des notes, dans un tel cas toutes vos notes sont divisées par 100 et tous vos étudiants obtiennent un 'E'.** 

Technopédagogie

Une fois les notes entrées dans la colonne C, elles seront automatiquement converties en lettres. Les notes peuvent être entrées avec des valeurs décimales, en utilisant le point ou la virgule, dépendamment de votre configuration personnelle. Les matricules sont des données facultatives.

2. Dans la colonne Seuil, apparaissent les seuils sur lesquels la détermination de la lettre est basée. Dans l'exemple, l'étudiant ayant entre 60% et 63% inclusivement aurait « C+ ». Les seuils sont la note minimale qu'un étudiant doit avoir pour obtenir la lettre correspondante.

Les seuils doivent être changés par l'utilisateur afin d'avoir une répartition des notes suivant la distribution attendue. Lorsque l'utilisateur change les seuils, toutes données se mettent les à iour automatiquement.

| - 1        | J     | K           | M             | N                  |
|------------|-------|-------------|---------------|--------------------|
| ettre      | Seuil | Pourcentage | Nbr Étudiants | Nbr møyen / Groupe |
| Ξ          | 0     | 6,52%       | 3             | 1,00               |
| D          | 51    | 2,17%       | 1             | 0,33               |
| D+         | 53    | 2,17%       | 1             | 0,33               |
| D-         | 54    | 4,35%       | 2             | 0,67               |
| 0          | 57    | 10,87%      | 5             | 1,67               |
| 0+         | 60    | 10,87%      | 5             | 1,67               |
| Э-         | 64    | 6,52%       | 3             | 1,00               |
| Э          | 67    | 13,04%      | 6             | 2,00               |
| 3+         | 70    | 13,04%      | 6             | 2,00               |
| Q          | 74    | 15,22%      | 7             | 2,33               |
| ۹.         | 80    | 8,70%       | 4             | 1,33               |
| <b>4</b> + | 85    | 6,52%       | 3             | 1,00               |
|            |       | Nb          | r de aroupes: | 3                  |

Dans la colonne « Pourcentage » et la colonne « Nbr Étudiants », on retrouve le pourcentage d'étudiant et le nombre d'étudiants pour chaque lettre. Dans la dernière colonne, nous retrouvons le nombre moyen d'étudiants ayant obtenu chacune des lettres dans chacun des groupes.

3. Les statistiques concernant les notes entrées dans le tableur apparaissent dans cet encadré bleu. D'abord le nombre d'étudiants du cours (excluant ceux n'ayant pas de note). Ensuite les statistiques des notes numériques, la moyenne, la médiane, l'écart-type, le maximum et le minimum. Et finalement, ce sont la moyenne, médiane et l'écart-type des notes littérales (sur 4.3) qui sont affichées.

| Nombre d'étudiants  | 46    |
|---------------------|-------|
|                     |       |
| Moyenne             | 67,97 |
| Mediane             | 67,93 |
| Ecart-Type          | 11,44 |
| Maximum             | 95    |
| Minimum             | 43,43 |
| Moyenne Litterale   | 2,78  |
| Mediane Litterale   | 3     |
| Ecart-type Litteral | 1,114 |

4. Ce diagramme représente le nombre d'étudiants appartenant à chaque groupe et une comparaison avec les courbes de distribution attendue. La courbe bleu foncé représente le minimum idéal et la courbe rouge représente le maximum idéal pour chaque groupe de lettres. Ce graphique diffère dans la version pour les cours de premier cycle et celle pour les cours de deuxième cycle. Voici la distribution attendue

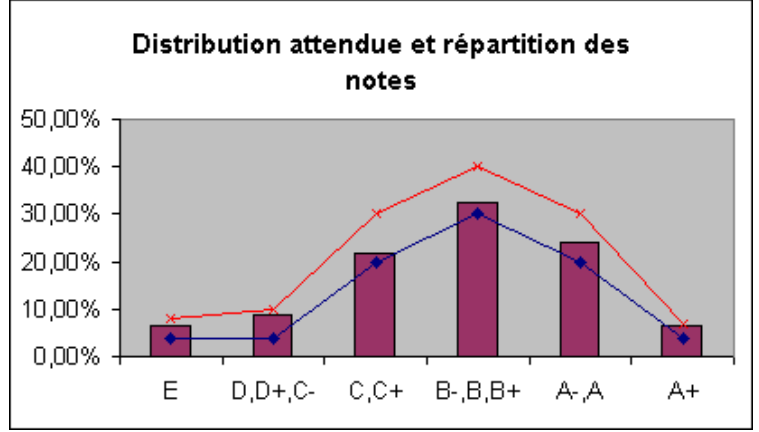

pour les groupes d'étudiants des différents cycles.

|       | 1 <sup>er</sup> cycle | B+, B, B- | 30-40% |
|-------|-----------------------|-----------|--------|
| A+    | 4-7%                  | C+, C     | 20-30% |
| A, A- | 20-30%                | C, D+, D  | 4-10%  |

Technopédagogie

| HEC | М | ontr | éal |
|-----|---|------|-----|
|-----|---|------|-----|

| E  | 4-8%                   |  |  |  |
|----|------------------------|--|--|--|
|    | 2 <sup>ème</sup> cycle |  |  |  |
| A+ | 4-7%                   |  |  |  |
| Α  | 10-20%                 |  |  |  |

| A-        | 15-30% |
|-----------|--------|
| B+, B, B- | 40-50% |
| C+, C     | 10-20% |
| E         | 0-5%   |

Référez-vous au "Petit guide d'utilisation de la notation littérale à l'intention des professeurs et chargés de cours" rédigé par Daniel Racette pour plus de détails sur ces courbes.

5. Ce graphique représente le nombre d'étudiants ayant obtenu chacune des lettres.

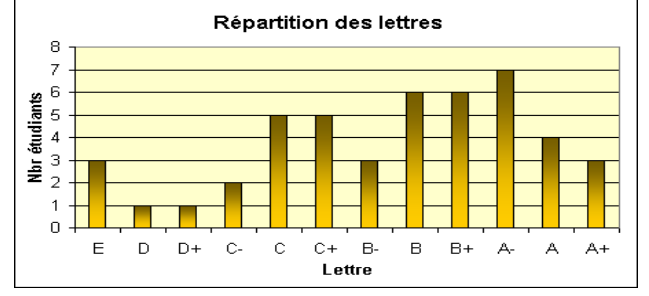

6. Pour comparer les informations sur chaque groupe, il faut cliquer sur « Actualiser ce tableau » (il s'agit de l'unique composante de l'application qui ne se met pas à jour automatiquement)

|        | Actuali         | ser   | ce tabl  | eau  | ·   |  |  |  |
|--------|-----------------|-------|----------|------|-----|--|--|--|
|        |                 |       |          | -    |     |  |  |  |
|        | Sta             | tisti | iques pa | г дг | oup |  |  |  |
| Nomb   | )re d'éche      | cs    | Groupe   | •    |     |  |  |  |
| Lettre |                 | •     | Total    |      |     |  |  |  |
|        |                 |       |          |      |     |  |  |  |
| Nbr d' | Nbr d'étudiants |       |          |      |     |  |  |  |
| Moye   | nne             |       |          |      |     |  |  |  |

Dans ce tableau, apparaissent tous les groupescours entrés dans la colonne B et le nombre d'étudiants ayant obtenu chacune des lettres pour chaque groupe-cours. Il est ainsi facile de voir combien d'étudiant ont subi un échec ou obtenu un A+ pour chacun des groupes. Sur les deux dernières lignes, apparaissent le nombre

|    | A         |    |    | В        |      | С      |   | D      |
|----|-----------|----|----|----------|------|--------|---|--------|
| 1  | Matricule | •  | Gi | oupe     |      | Note   | • | Lettre |
| 2  | 110101    | 01 |    | Tri croi | ssa  | nt p   |   | A      |
| 3  | 111010    | 10 |    | Tri déc  | rois | isant⊬ | 2 | A-     |
| 4  | 110110    | 01 |    | (Tous)   |      |        |   | С      |
| 5  | 111001    | 10 |    | (10 pre  | emie | ers)   |   | E      |
| 6  | 111001    | 01 |    | (Perso   | nna  | lisé   |   | B-     |
| 7  | 110110    | 10 |    | 33       |      |        |   | B      |
| 8  | 100101    | 01 |    | 54       |      |        |   | B-     |
| 9  | 101010    | 10 |    | 60       |      |        |   | A-     |
| 10 | 100110    | 01 |    | 64       |      |        |   | D+     |
| 11 | 100011    | 01 |    | 65       |      |        |   | B      |
| 12 | 101010    | 10 |    | б/<br>71 |      |        |   | C-     |
| 13 | 111100    | 10 |    | 74       |      |        |   | D      |
| 14 | 111111    | 11 |    | 76       |      |        |   | E      |
| 15 | 110101    | 01 |    | 78       |      |        | _ | D+     |
| 16 | 010101    | 01 |    | 79<br>83 |      |        |   | В      |
| 17 | 011001    | 10 |    | 87       |      |        | ~ | A      |
| 18 | 011101    | 10 |    | A02      |      | 67     |   | С      |
| 19 | 011001    | 11 |    | A02      |      | 71     |   | C+     |
| 20 |           |    |    |          |      |        |   |        |
| 21 |           |    |    |          |      |        |   |        |
|    |           |    |    |          |      |        |   |        |

d'étudiants et la moyenne pour chacun des groupescours affichés.

| S             | Statistiques par groupe |          |          |               |  |  |  |  |  |
|---------------|-------------------------|----------|----------|---------------|--|--|--|--|--|
| Nbr étudiants | Nbr étudiants_ Groupe 🕞 |          |          |               |  |  |  |  |  |
| Lettre 💽      | A01                     | A02      | A03      | Nbr étudiants |  |  |  |  |  |
| A+            | 2                       | 1        | 0        | 3             |  |  |  |  |  |
| A             | 4                       | 0        | 0        | 4             |  |  |  |  |  |
| A-            | 4                       | 2        | 1        | 7             |  |  |  |  |  |
| B+            | 1                       | 3        | 2        | 6             |  |  |  |  |  |
| В             | 2                       | 4        | 0        | 6             |  |  |  |  |  |
| B-            | 2                       | 0        | 1        | 3             |  |  |  |  |  |
| C+            | 3                       | 0        | 2        | 5             |  |  |  |  |  |
| С             | 1                       | 3        | 1        | 5             |  |  |  |  |  |
| C-            | 1                       | 1        | 0        | 2             |  |  |  |  |  |
| D+            | 1                       | 0        | 0        | 1             |  |  |  |  |  |
| D             | 0                       | 1        | 0        | 1             |  |  |  |  |  |
| E             | 0                       | 3        | 0        | 3             |  |  |  |  |  |
| Nbr étudiants | 21                      | 18       | 7        | 46            |  |  |  |  |  |
| Moyenne       | 71,34171                | 64,28978 | 67,30814 |               |  |  |  |  |  |

Tri des notes :

Dans la colonne où vous inscrivez les résultats des étudiants, il vous est possible de trier les notes en ordre croissant ou décroissant. Il

faut cliquer sur la flèche au dessus de la colonne « Note » et sélectionner « Tri croissant » ou « Tri décroissant ».

**NOTE :** Attention ne de pas utiliser les autres options de tri car elles causent des mal fonctionnements dans l'application.

Imprimer le fichier :

Pour imprimer le fichier, il vous faut définir les zones d'impression auparavant! Pour ce faire, sélectionner la zone à imprimer, ouvrir le menu Fichier – Zones d'impression – Définir. Par la suite, procéder à l'impression normalement.

Tri des notes :

Dans la colonne où vous inscrivez les résultats des étudiants, il vous est possible de trier les notes en ordre croissant ou décroissant. Cliquer sur la flèche au dessus de la colonne « Note » et sélectionner « Tri croissant » ou « Tri décroissant ».

**NOTE :** Attention ne de pas utiliser les autres options de tri car elles causent des malfonctionnements dans l'application.

Arrondir les notes et les restaurer :

Afin d'arrondir les notes entrées en décimale, il vous faut tout simplement cliquer sur le bouton "Arrondir les notes".

Si vous désirez restaurer les notes précédemment arrondies, vous pouvez cliquer sur "Restaurer les notes", une boîte de confirmation s'ouvrira afin de s'assurer que vous restaurez les bonnes notes.